# OFFICE365登入說明

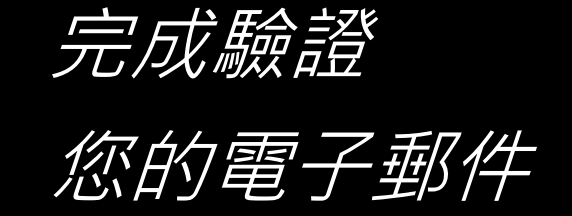

國立清華大學 計通中心 製

# 1. 輸入帳號及密碼

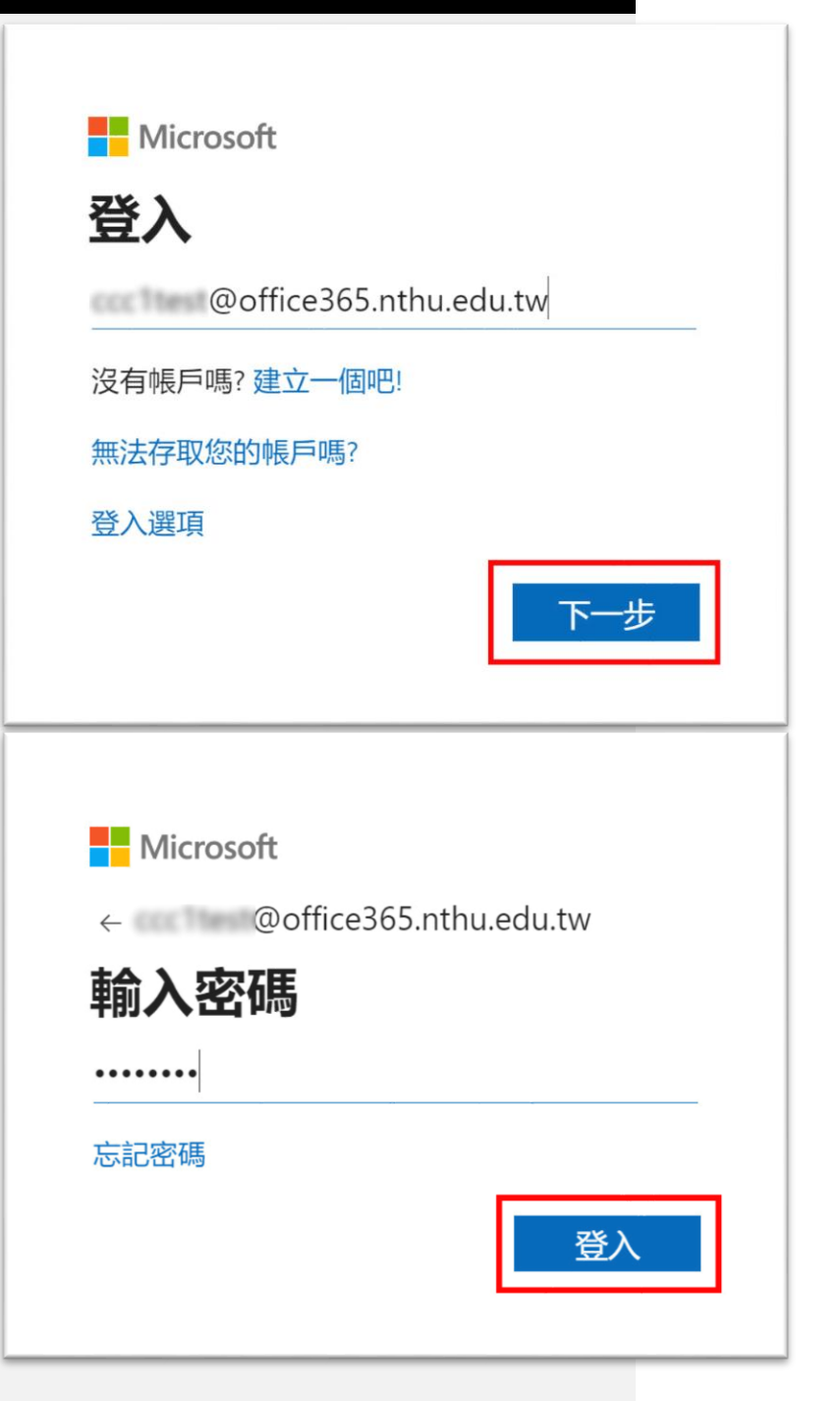

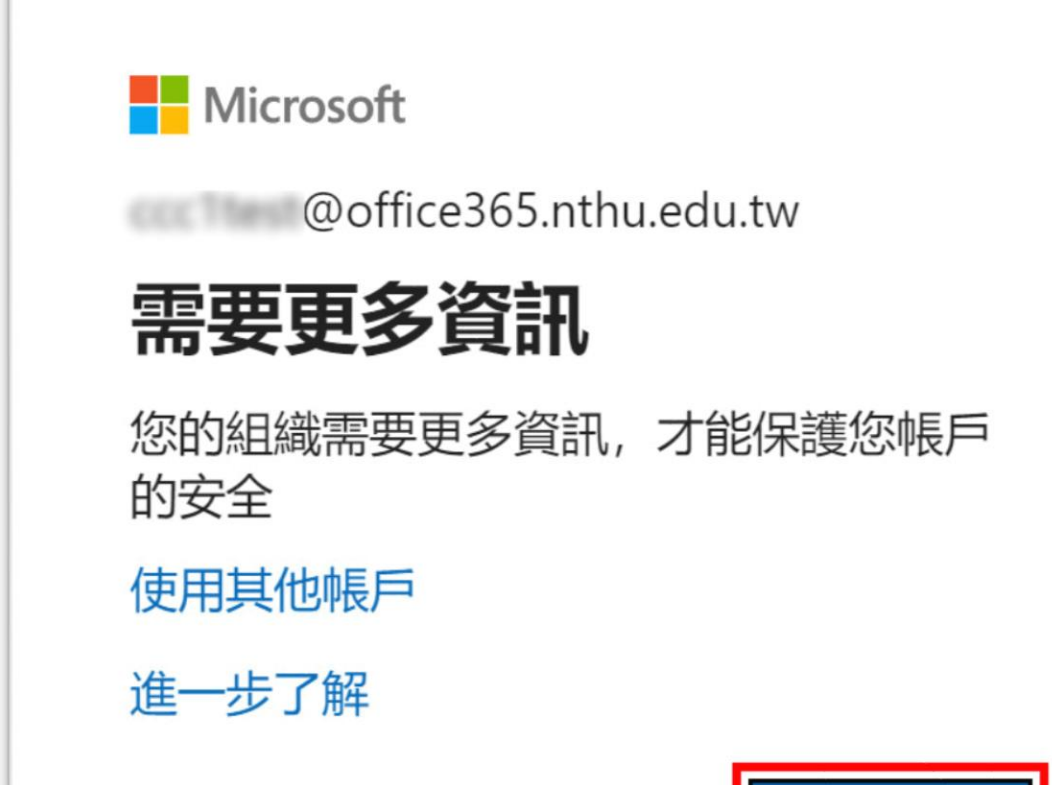

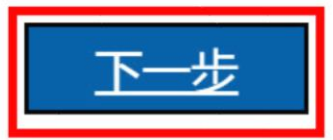

2. 下一步

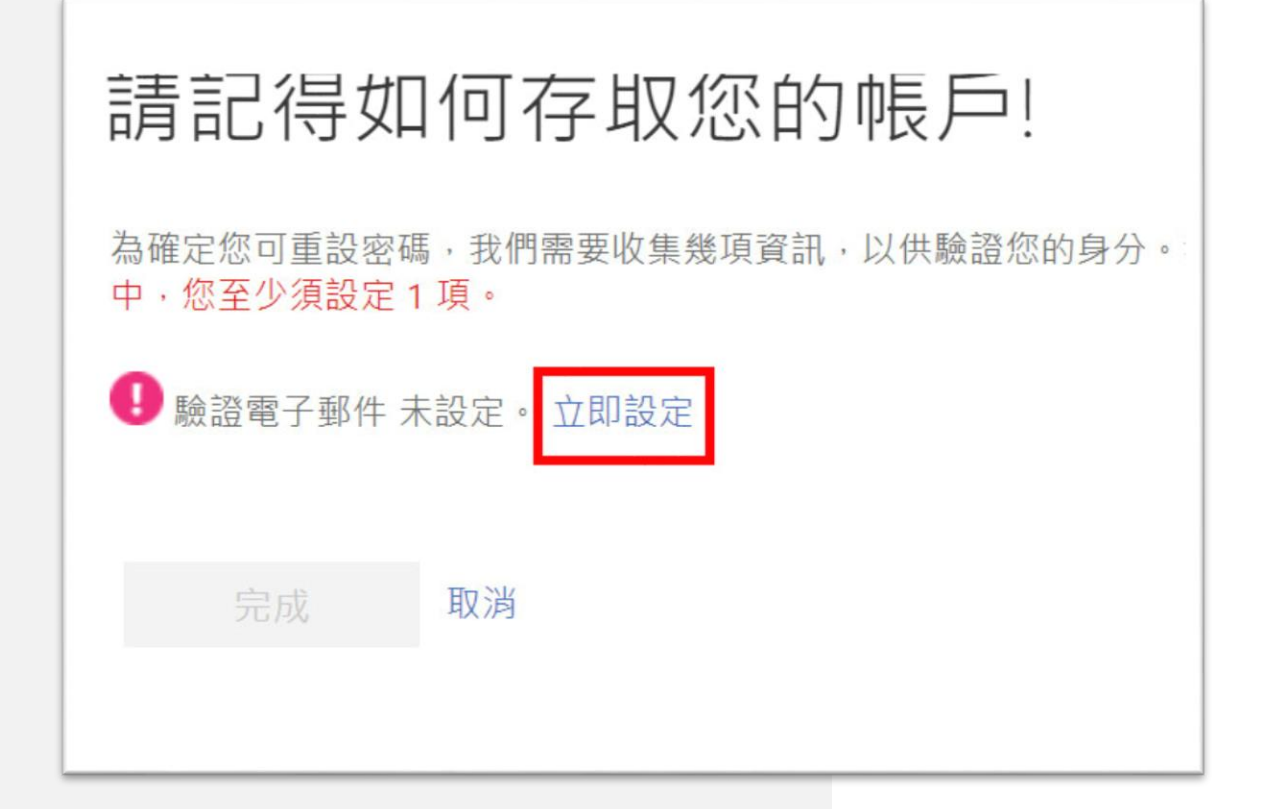

# 3. 立即設定

# 請記得如何存取您的帳戶!

以下是您的驗證電子郵件地址,請確認。請勿使用您主要的工作或電子郵件

#### 驗證電子郵件

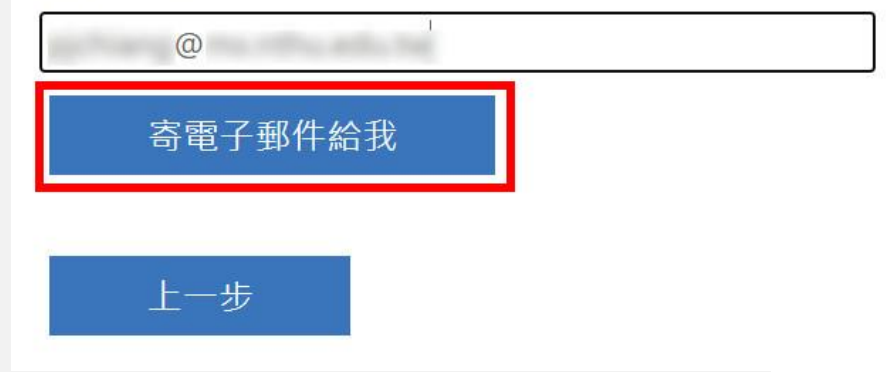

# 4. 輸入您常用的電子信箱

國立清華大學計通中心製

# 請記得如何存取您的帳戶!

以下是您的驗證電子郵件地址,請確認。請勿使用您主要的工作或電子郵件。

驗證電子郵件

寄電子郵件給我

01

我們已傳送一封包含驗證碼的電子郵件到您的收件匣。

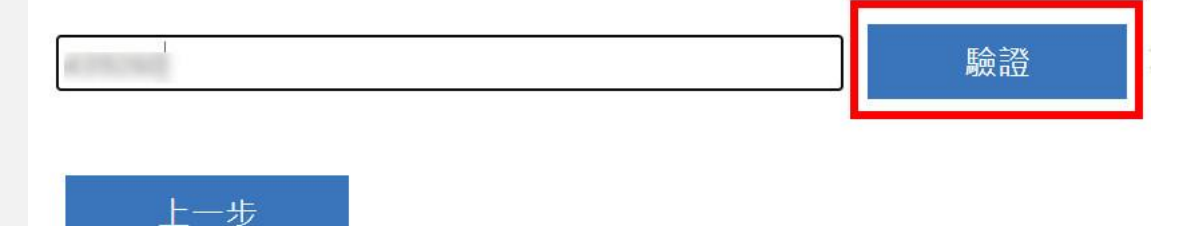

# 5. 至收件匣查詢驗證碼

國立清華大學計通中心製

### 請記得如何存取您的帳戶!

謝謝! 如果您忘記密碼, 我們將使用下列資訊復原您的帳戶。請按一下 [完成], 關閉此頁面

✓ 驗證電子郵件 設定為 @ ● ● 變更

完成 取消

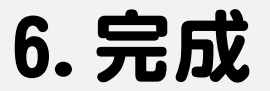